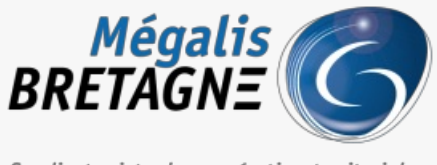

Syndicat mixte de coopération territoriale

 $\label{eq:scueil} \mbox{Accueil} > [\mbox{SDM} - \mbox{PASSATION}]: \mbox{Faire une demande de publicité auprès d'un JAL}$ 

## Y () 🖨

# [SDM – PASSATION] : Faire une demande de publicité auprès d'un JAL

业 Télécharger le tutoriel PDF 356.96 ko

Accéder à la page service

#### Introduction

Vous pouvez effectuer une demande de publicité sans passer par la création d'un avis de publicité lors de la création de votre consultation.

Cela peut, par exemple, permettre d'effectuer une demande de publicité lorsque vous faites une**consultation simplifiée**.

Pour effectuer une demande de publicité, il est important de paramétrer les**JAL (Journaux d'annonces légales)** dans votre espace.

Pour cela, veuillez suivre l'étape suivante « 1-Paramétrer vos JAL »

Si vos JAL sont déjà paramétrés, aller directement à l'étape «2-Envoyer votre demande de publicité«

#### 1- Paramétrer vos JAL

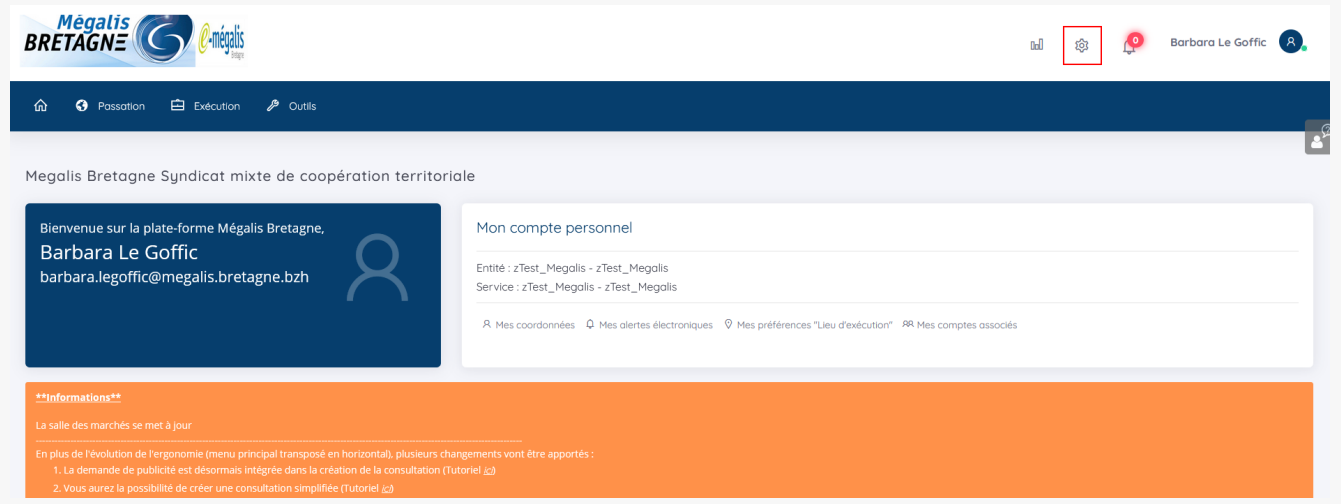

Il est important dans un premier temps de **paramétrer les comptes des journaux d'annonces légales** sur lesquelles vous souhaitez effectuer votre publicité.

Pour cela, **connectez-vous à la salle des marchés**, puis cliquez sur la **roue crantée** pour accéder aux paramétrages.

| 🏠 🚯 Passation 🖆 Exécution                                                                                                    | n 🥬 Outils                                                                                                    |                                   |                                                                                                    |
|----------------------------------------------------------------------------------------------------|----------------------------------------------------------------------------------------------------|-----------------------------------|----------------------------------------------------------------------------------------------------|
| dministration                                                                                                    |                                                                                                    |                                   | 6                                                                                                    |
| Paramétrage                                                                                                    |                                                                                                    |                                   | Administration Métier                                                                                                    |
| Entité publique<br>Catégories de MAPA<br>Paramétrage des procédures<br>Règles de validation<br>Comptes JAL<br>Suivi des accès | Service<br>Gérer les Services<br>Gérer les Agents<br>Gérer les Habilitations<br>Gérer les comptes BOAMP<br>Gérer les comptes Moniteur<br>Comptes JAL<br>Gérer les favoris de publicité<br>Clés de chiffrement<br>Fournisseurs de documents | Newsletter<br>Messages aux Agents | Actions spécifiques<br>Télécharger les pils chiffrés<br>Supprimer les pils refusés<br>Actions annexes<br>Publication des Données essentielles des<br>marchés conclus |

### Puis cliquez sur « compte JAL »

| Administrer un Serv                                                      | ice                                                                                |                                       |               |             |
|--------------------------------------------------------------------------|------------------------------------------------------------------------------------|---------------------------------------|---------------|-------------|
| Mon Service :                                                            | zTest_Megalis - zTest_Megalis                                                      |                                       |               |             |
| O Autre Service                                                          | zTest_Megalis - zTest_Megalis                                                      |                                       | V OK          |             |
| Gestion des Journa                                                       | x d'Annonces Légales (JAL)                                                         |                                       |               |             |
| Gestion des Journa<br>Identification du JAL                              | x d'Annonces Légales (JAL)<br>Coordonnées de retour                                | Informations de facturation           | Modifier      | r Supprimer |
| Gestion des Journau<br>Identification du JAL<br>JAL TEST<br>jal@gmail.fr | x d'Annonces Légales (JAL)<br>Coordonnées de retour<br>mai@mmail.fr<br>쇼 000000000 | Informations de facturation<br>Mairie | Modifier<br>2 | r Supprimer |

Cliquez sur « Ajouter un JAL ».

| ortail des marches publics - I |                                                                           |              |      |
|--------------------------------|---------------------------------------------------------------------------|--------------|------|
| https://marches.me             | alis. <b>bretagne.bzh</b> /index.php?page=Agent.popUpAjoutJal&idService=0 | ☆            |      |
|                                | Ajouter / modifier un JAL                                                 |              |      |
| Identification du JAL          |                                                                           |              |      |
|                                | Le symbole*indique les cham                                               | ps obligatoi | ires |
| Nom* :                         |                                                                           |              |      |
| Adresse électronique* :        |                                                                           |              |      |
| Aurosse electronique .         |                                                                           | (            |      |
|                                |                                                                           |              |      |
| Informations complement        | ires à transmettre à chaque envoi de publicité                            |              |      |
| Adresse électronique           |                                                                           | 0            |      |
| d'Accuse de reception* :       |                                                                           |              |      |
|                                |                                                                           |              |      |
| Télécopieur* :                 |                                                                           |              |      |

|         | 2       |
|---------|---------|
| Annuler | Valider |

Compléter les informations (Nom et Adresses électroniques) du JAL souhaité (1). Si vous ne connaissez pas l'adresse électronique dédiée à l'envoi des demande de publicité, contactez le journal.

Puis, complétez la deuxième partie (2) avec vos informations (mail, téléphone, et informations de facturation).

Reproduisez cette manipulation autant de fois que de JAL souhaités.

#### 2- Envoyer votre demande de publicité

| ★       CONSULT<br>P-SIMP       Initiulé : travaux | <ul> <li>16/11/2021</li> <li>17:30</li> <li>Image: Constraint of the second second secon</li></ul> |
|----------------------------------------------------|----------------------------------------------------------------------------------------------------|
|----------------------------------------------------|----------------------------------------------------------------------------------------------------|

Lorsque vous avez créé votre consultation, sur le tableau de bord, cliquez sur le deuxième pictogramme à droite représentant un **journal**.

| Consultations > Publicité                   |                                                                                                    |           |
|---------------------------------------------|----------------------------------------------------------------------------------------------------|-----------|
|                                             |                                                                                                    |           |
|                                             |                                                                                                    |           |
| •                                           |                                                                                                    |           |
| Référence :                                 | CONSULT                                                                                                    |           |
| Objet de la consultation :                  | sdsqdfsdf                                                                                                    |           |
| Date de fin d'affichage :                   | 16/11/2021 17:30                                                                                                    |           |
| Retour                                      |                                                                                                    |           |
|                                             |                                                                                                    |           |
| Pour accéder au Module de Publicité,        | vous devez choisir un compte BOAMP enregistré sur cette plate-forme.                                                    |           |
| Il permet de transmettre au Module de Publ  | icité différentes informations permanentes de vos annonces (adresse du pouvoir adjudicateur, etc.).                     |           |
| ll ne vous sera pas oblige de transmettre p | iour autant un avis au BOAMP. L'utilisation du compte BOAMP sert a minima a la recuperation de vos donnees permanentes. |           |
| Si vous n'avez pas encore de compte BOA     | AMP, veuillez renseigner un compte BOAMP sur cette plate-forme dans la rubrique "Comptes BOAMP" (menu de gauche).       |           |
|                                             |                                                                                                    |           |
| Choix du compte BOAMP : Sélectionnez        | ···· 🗸                                                                                                    |           |
|                                             |                                                                                                    |           |
| (A Assertan                                 |                                                                                                    | ( Nelider |
| Annuler                                     |                                                                                                    | Valider   |
|                                             |                                                                                                    |           |
| Avis de publicité avec format libre         |                                                                                                    |           |
|                                             |                                                                                                    |           |
| + Ajouter un nouveau format libre           |                                                                                                    |           |
| Retour                                      |                                                                                                    |           |
|                                             |                                                                                                    |           |
|                                             |                                                                                                    |           |
| •• •                                        |                                                                                                    |           |
| quez sur « Ajouter un not                   | iveau format libre ».                                                                                                   |           |
|                                             |                                                                                                    |           |
|                                             |                                                                                                    |           |
|                                             |                                                                                                    |           |
|                                             |                                                                                                    |           |
|                                             |                                                                                                    |           |
| Obiet de la consu                           | ltation : sdsodfsdf                                                                                                    | _         |

| 1 | - | orian des marches publics - iviozilia merox                                                      |        | $\sim$ |    |
|---|---|--------------------------------------------------------------------------------------------------|--------|--------|----|
| ( | С | https://marches.megalis.bretagne.bzh/index.php?page=Agent.PopupChoixFormPub&PubLibre&id=MTU0ODI5 | ☆      | ≡      |    |
|   |   | Ajouter un modèle de formulaire                                                                  |        |        | -  |
|   |   | Choix du modèle de formulaire : Annonce vers JAL - extrait plate-forme                           |        |        | De |
|   |   | Annuler                                                                                          | alider |        | le |
|   | _ |                                                                                                  |        |        | 5  |

Dans la liste déroulante, choisissez «Annonce vers JAL » puis validez.

| Nom du formulaire 🕆                       | Date de création *          | Actions |
|-------------------------------------------|-----------------------------|---------|
| Annonce vers JAL - extrait<br>plate-forme | 10/11/2021                  | (P)     |
|                                           | Liste des destinataires JAL |         |
| + Aiouter un nouveau forma                | t libre                     |         |

Cliquez sur « **Ajoutez un destinataire JAL** » et choisissez le ou les JAL sur lesquels vous souhaitez envoyer votre demande de publicité.

| Nom du formulaire 🔻                       | Date de création T                     |                |              |                     |                     | Action     |
|-------------------------------------------|----------------------------------------|----------------|--------------|---------------------|---------------------|------------|
| Annonce vers JAL - extrait<br>plate-forme | 10/11/2021                             |                |              |                     |                     | (P)        |
|                                           | Liste des destinataires JA             | L              |              |                     |                     |            |
|                                           | Destinataire                           | Statut d'envoi | Date d'envoi | Date de publication | Accusé de réception | Actions    |
|                                           | Ouest France<br>(ouest.france@mail.fr) | En attente     | NA           | NA                  | NA                  | <b>R</b> . |
|                                           | 🕂 Ajouter un destinatair               | re JAL         |              |                     |                     |            |
|                                           |                                        |                |              |                     |                     |            |

Cliquez sur la loupe, pour accéder au message.

| Type de message : | Courrier libre V                                                                                              |
|-------------------|----------------------------------------------------------------------------------------------------|
| Message           |                                                                                                    |
| Objet :           | Demande de publication d'une annonce de consultation                                                          |
| Texte :           | ^                                                                                                    |
|                   | Nous vous prions de bien vouloir publier l'information de lancement de la consultation détaillée ci-dessous : |
|                   |                                                                                                    |
|                   | Entité publique : zTest Megalis                                                                               |
|                   | Service : zTest_Megalis - zTest_Megalis                                                                       |

|                                         |                                                                                                    | -        |
|-----------------------------------------|----------------------------------------------------------------------------------------------------|----------|
|                                         | Intitulé de la consultation : travaux                                                                                            |          |
|                                         | Objet de la consultation : sdsgdfsdf                                                                                             |          |
|                                         | Référence consultation : CONSULT                                                                                                 |          |
|                                         | Type de procédure : Procédure adaptée                                                                                            |          |
|                                         | Date de mise en ligne : 05/11/2021 11:44                                                                                         |          |
|                                         | Date et heure limite de remise des plis : 16/11/2021 17:30                                                                       |          |
|                                         | Nombres de justificatifs de publication à renvoyer à la collectivité : -                                                         |          |
|                                         | Information sur le type de MAPA, s'il s'agit d'une procédure adaptée < à 90 k EUR HT, merci de préciser si < à 25 k EUR HT       |          |
|                                         | (oui/non) :                                                                                                    |          |
|                                         | Autres observations (mise en forme spécifique, publication sur d'autres supports) : - 🤈                                          |          |
|                                         |                                                                                                    | <b>▼</b> |
|                                         |                                                                                                    |          |
| Texte non modifiable :                  | Nom : [Information propre aux JAL]                                                                                               |          |
|                                         | Adresse électronique : [Information propre aux JAL]<br>Adresse électronique d'accusé de réception : [Information propre aux JAL] |          |
|                                         | Télécopieur : [Information propre aux JAL]                                                                                       |          |
|                                         | Informations de facturation : [information propre aux JAL]                                                                       |          |
| Pièce(s) jointe(s) :                    | ∠ Editer                                                                                                    |          |
|                                         |                                                                                                    |          |
| Options d'envoi —                       |                                                                                                    |          |
| O Courrier électronie                   | ue simple (sans AR) Attention pièce jointe < 2 Mo                                                                                |          |
| <ul> <li>Courrier électronia</li> </ul> | ue avec le contenu intégral et un lien AR à cliquer par chaque destinataire (le clic sur le lien AR est à la discrétion du 💋     |          |
| destinataire et non ob                  | igatoire pour voir le contenu) Attention pièce jointe < 2 Mo                                                                     |          |
| O 0                                     |                                                                                                    |          |
| Courrier electronic                     | ue avec uniquement un lien de telechargement obligatoire (AR prealable à l'acces au contenu du courrier)                         |          |
|                                         |                                                                                                    |          |
| 4                                       |                                                                                                    |          |

Le message est complété avec les informations saisies lors de la création de votre consultation.

En fonction de votre consultation, il peut vous être demandé des précisions (1).

Vous pouvez également ajouter des informations complémentaires (2).

Vous pouvez ajouter des pièces jointes en cliquant sur« Editer » (3).

Choisissez votre option d'envoi (4).

Enfin cliquez sur « Enregistrer » (5).

| Avis de publicité avec format l           | ibre                                   |                |              |                     |                     |         |
|-------------------------------------------|----------------------------------------|----------------|--------------|---------------------|---------------------|---------|
| Nom du formulaire 🔻                       | Date de création T                     |                |              |                     |                     | Actions |
| Annonce vers JAL - extrait<br>plate-forme | 10/11/2021                             |                |              |                     |                     |         |
|                                           | Liste des destinataires JA             | L              |              |                     |                     |         |
|                                           | Destinataire                           | Statut d'envoi | Date d'envoi | Date de publication | Accusé de réception | Actions |
|                                           | Ouest France<br>(ouest.france@mail.fr) | En attente     | NA           | NA                  | NA                  |         |
|                                           | + Ajouter un destinatair               | e JAL          |              |                     |                     |         |
| Ajouter un nouveau forma                  | at libre                               |                |              |                     |                     |         |
| + Retour                                  |                                        |                |              |                     |                     |         |

Vous pouvez ensuite envoyer votre demande de publicité en cliquant sur le bouton action« Envoyer ».

Avis de publicité avec format libre

| Nom du formulaire                         | Date de création T                     |                |              |                     |                     | Actions    |
|-------------------------------------------|----------------------------------------|----------------|--------------|---------------------|---------------------|------------|
| Annonce vers JAL - extrait<br>plate-forme | 10/11/2021                             |                |              |                     |                     | (P)<br>(D) |
|                                           | Liste des destinataires JAL            |                |              |                     |                     |            |
|                                           | Destinataire                           | Statut d'envoi | Date d'envoi | Date de publication | Accusé de réception | Actions    |
|                                           | Ouest France<br>(ouest.france@mail.fr) | Envoyé         | 10/11/2021   | NA                  | NA                  | <b>\$</b>  |
|                                           | + Ajouter un destinataire JAL          |                |              |                     |                     |            |
|                                           |                                        |                |              |                     |                     |            |
|                                           |                                        |                |              |                     |                     |            |

Votre demande de publicité est bien envoyée.